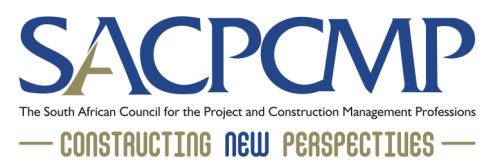

## HOW TO ACCESS YOUR SACPCMP invoices and statements

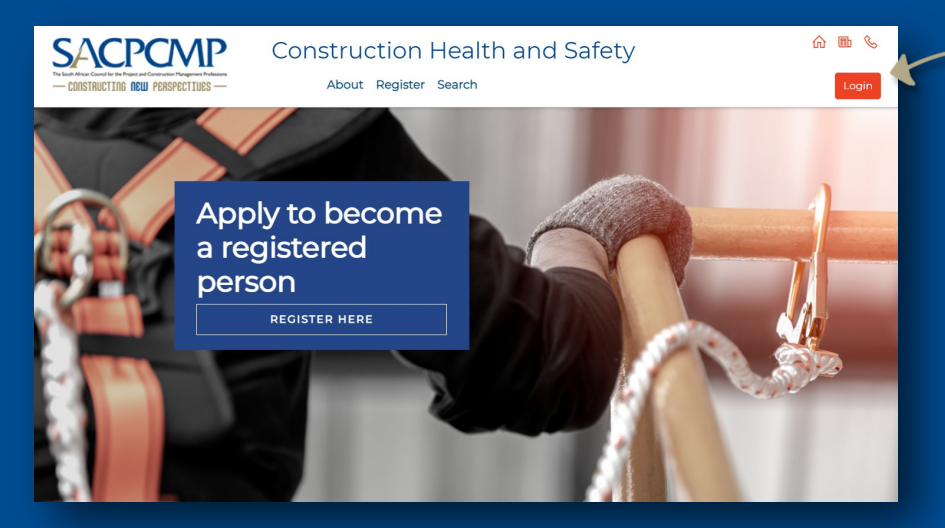

Access your registration profile by visiting either mypcm.sacpcmp.org.za or mychs.sacpcmp.org.za and click on the LOGIN button on the top right of the screen.

Once logged in, click on the 'View Your Registration Details' tab.

## SACPCMP

## **CONSTRUCTION HEALTH AND SAFETY**

Thank you for creating your profile to apply for a designation by following the ste Please disregard this notice if you have already started your designation applic

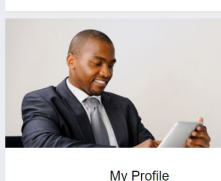

SACPCMP

|       | Update Now                     |
|-------|--------------------------------|
| CONST | View your Registration Details |
|       |                                |

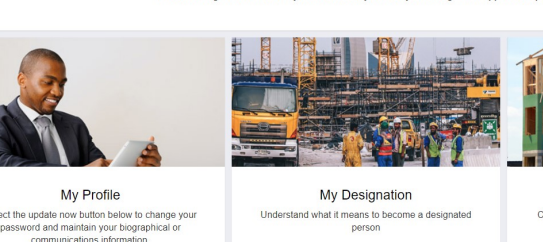

Read More

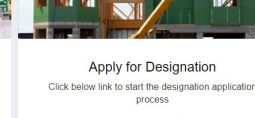

Apply now

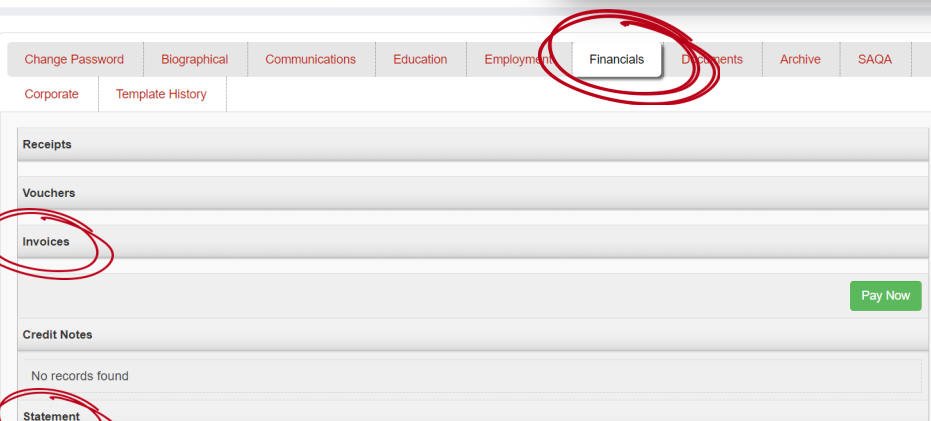

Click on the 'FINANCIALS' tab, under which you will be able to access your invoice/statement by clicking on the 'invoices' or 'statement' tabs. You can also pay online using your credit or debit card.